## Web 端如何新增订单(文档)

用户登录互海通 Web 端后,点击采购订单,再次点击新增订单,选择船舶和物品类型 后,点击"确定"。进入编辑采购订单页面,在该界面选择计划属性、核对归属公司、采购 人姓名等信息,选择供应商以及添加采购项,根据需要填写交货地点、添加附加费用等后, 点击"确定"。

| <b>* EXE</b>      |             |      |             |            |                   |           |              |        |                                                                                                    |                  |            |           |               |
|-------------------|-------------|------|-------------|------------|-------------------|-----------|--------------|--------|----------------------------------------------------------------------------------------------------|------------------|------------|-----------|---------------|
| · Alert           |             | 417  | 194 3       | eH 36      | 12                |           |              |        | 2                                                                                                    |                  |            |           |               |
| V SHEE            |             | 190  | CHRRA       | -          |                   | 2、点击新增订单  |              |        | 新彊订单                                                                                                    | anticitus        | ·          |           |               |
|                   |             |      | -           | - <u>-</u> | alla constitu     | -         | BINE -       | K81 *  |                                                                                                    | HERE.            | 10.000     | Owns -    | RO            |
| and the           |             |      | 0.014       | 20         | PSADATIUS         |           | FORM         | 1000   |                                                                                                    |                  | 2024-05-11 | *82       |               |
| -                 |             | 1    | 5.014       | PC         | 724091101         | SYCS      | <b>FC8.8</b> | 2.1    | ~                                                                                                    | ARRA             | 2024-05-11 | *85       |               |
| ARCEN             |             | 3    | 11010       | PC         | P24091012         | NUMBER OF | 7684         |        |                                                                                                    | HARR             | 2024-09-10 | 1910 - CO |               |
| -                 |             |      | 5.819       | ec.        | P04081011         | 30865     | PISER        | -      | Contraction of the local division of the local division of the loc | ne=n             | 3074-09-10 | - ### @/) |               |
| #941#             |             |      | F 866 ( 19) | 29         | P2#091010         | ALR GR    | FORM         |        | ananananan ina a                                                                                                    | <b>h</b> jere an | 2024-09-10 | REP ()    |               |
| RORFE             |             |      | 五元:4        | **         | -#240#100#        | 8.815     | FOE#         |        |                                                                                                    | 制度等的             | 2024-05-10 | 842       |               |
| - ERSON           |             | Ŧ    | 11月1年       | ρ¢.        | 724051008         | 1000      | FORM         |        | PA-P24091004 (0)                                                                                                    | REFA             | 2024-09-10 | RSH# ()   | TRUE BALL     |
| T LOUR            |             | 3    | .010        | PC         | 724091007         | 象方勒其操善    | FOLM         |        |                                                                                                    | 18840            | 3024-08-10 | ##2       |               |
| O ACCES           |             | 2    | 12.2        | PC         | P2+081008         | NUMBER    | FORM         |        |                                                                                                    | TERN             | 2024-09-10 | *87       | 100 mm        |
| · acces           |             | 10   | 12.814      | PC.        | -P24091004        | 10.000    | 2458.8       |        |                                                                                                    | 学主义的             | 2024-09-50 | *#2       |               |
| E sear            |             |      |             |            |                   |           |              |        |                                                                                                    |                  |            |           |               |
| O ERICE           |             |      |             |            |                   |           |              |        |                                                                                                    |                  |            |           |               |
| C. anna           |             |      |             |            |                   |           |              |        |                                                                                                    | 544 B            | 108/E + +  |           | 38 × 802 1 35 |
|                   |             |      |             |            |                   |           |              |        |                                                                                                    |                  |            |           |               |
| 编辑采购订单            |             |      |             |            |                   |           |              |        |                                                                                                    |                  |            |           |               |
|                   |             |      |             |            |                   |           |              |        |                                                                                                    |                  |            |           |               |
| 船舶: 互海1号<br>归属公司* | 2           |      |             |            | 物品类型: 言<br>计划属性 * | 音件        |              |        | 币种 *                                                                                                    |                  |            |           |               |
|                   |             |      |             | ~          | 请选择计划             | 周性        |              | ~      | 人民币                                                                                                    |                  | ~          |           |               |
| 采购人姓名 *           |             |      |             |            | 采购人手机*            |           |              |        | 采购人邮箱                                                                                                    |                  |            |           |               |
| Н                 |             |      |             |            | +86 🔻             | 189*****  |              |        | h*******@oceanlinktech.cn                                                                                                    |                  |            |           |               |
| 供应商 *:            | 封译供应了       | ŧ    |             |            |                   |           |              |        |                                                                                                    |                  |            |           |               |
| 订单物品(0)           | <b>添加采购</b> | 项    |             |            |                   |           |              |        |                                                                                                    |                  |            |           |               |
| # 备件名             | 称           | 代号   | /规格/图号      |            | 设备名称/型号           | /厂商 申请    | 18(7)        | 采购要求   | 交货地点                                                                                                    | 交货日期             | 计量单位 采购数量  | 単价        | 供貨幣注修         |
|                   |             |      |             |            |                   | +         |              |        |                                                                                                    |                  |            |           |               |
|                   |             | 4. ì | 先择计划属性      | E、核对I      | 日属公司、>            | 米购人姓名等信息, | 选择供应         | 商及添加   | 米购项,根据需要添加                                                                                                    | <b>山附加费用</b>     |            |           |               |
|                   |             |      |             |            |                   |           |              |        | ▲                                                                                                    |                  |            |           |               |
|                   |             |      |             |            |                   |           | 无约           | 吉果,可更改 | 筛选条件,继续。                                                                                                    |                  |            |           |               |

|                                                          | 5、点击"确定" |
|----------------------------------------------------------|----------|
| 总约(CNY): 0.00<br>共1项 货物总价 0.00; 税点 0%; 税费 0.00; 运费 0.00; |          |

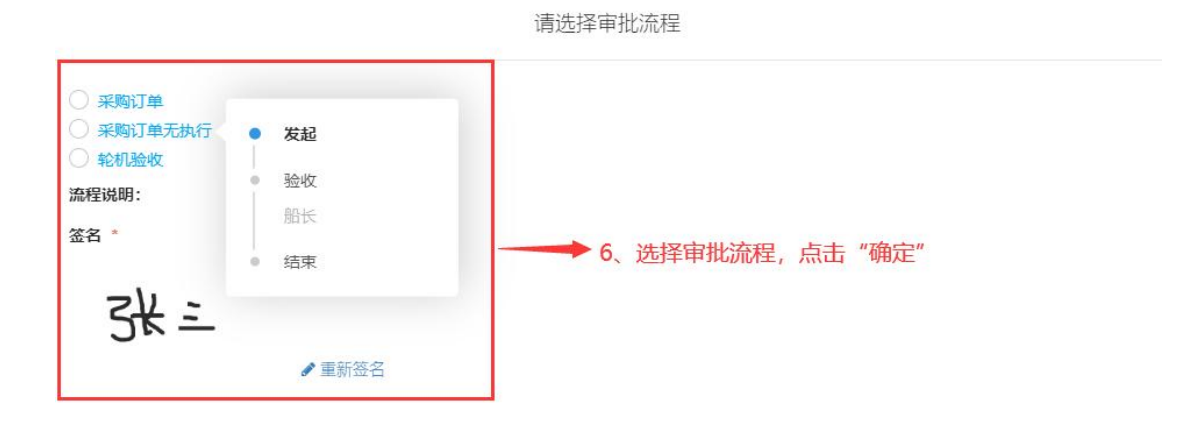

|    | 20 |
|----|----|
| 确定 | 取消 |
|    |    |

## 选择供应商、添加采购项的步骤:

|                            |                                                                    |                              | 选择       | 译供应商    |                                               |           | 8                                               |
|----------------------------|--------------------------------------------------------------------|------------------------------|----------|---------|-----------------------------------------------|-----------|-------------------------------------------------|
| 供应商列表<br>通讯录 共享资源<br>新增供应商 |                                                                    |                              |          | 请选择供应大美 | <ul> <li>▼ 商品採供应送量 ▼ 商品採販券 ▼ 商品採販券</li> </ul> | 业 ▼ 援索关键字 | <b>25</b>                                       |
| 选择                         | 公司名称                                                               | 物品类型                         | 自定义分类    | 协议价匹配项数 | 联系信息                                          | 成交次数      | 未付账款                                            |
| •                          | A77<br><sup>原曲研分:</sup> 325,4-1、选择供应商,点击"继续操作                      | <mark>乍</mark> "11船员福利用品,柴油… | 通用设备备件   |         | A77 77 🖉                                      | 79        | CNY 211,447.91                                  |
| 0                          | SYCS<br>综合评分: 4分 ▼                                                 | 11船员福利用品                     | 通用设备备件   |         | 测试李 🖉                                         | 58        | CNY 1,106,320.64                                |
| 0                          | 忐忑商务测试<br>综合评分: <b>4分 ▼</b>                                        | 船舶物资,船舶设备备                   |          |         | 朱経環 🙆                                         | 35        | CNY 16,459,438.25<br>USD 1,626.00<br>EUR 600.00 |
| 0                          | 绿鱼详分: <b>4 3</b> 7 ▼                                               | 船舶物资                         |          |         | And Antonia in the second                     | 16        | CNY 18,473.00<br>EUR 347.17                     |
| 0                          | ·<br>综合评分:5分 ▼                                                     | 33安全设备,37航海用                 |          |         | Ø.                                            | 15        | CNY 107,930.43                                  |
| 0                          | (1)<br>(1)<br>(1)<br>(1)<br>(1)<br>(1)<br>(1)<br>(1)<br>(1)<br>(1) | 船体部分、航海图书                    |          |         | hm 😢                                          | 8         | CNY 315.00                                      |
| 0                          | ਡ.5<br>综合评分: 5分 ▼                                                  | 船舶物资,船舶设备备                   | uuuj     |         |                                               | 7         | CNY 62,237,205.00                               |
| 0                          | 月<br>绿釉拼分:4分 ▼                                                     | 船舶物资                         |          |         | 2                                             | 12        | CNY 3,678,620.00                                |
| 0                          | 1<br>19789                                                         | 11船员福利用品,15布                 | 船舶修理(轮机) |         | 19 18 mm                                      | 15        | CNY 61,433.70                                   |
|                            |                                                                    |                              |          |         |                                               |           | 11102001                                        |

| ·                                                                                                    | v                                                                                                    | ( <u>*</u>                                              |                 |           | 明視句                                             |                                         |                           |                            |               |        |
|----------------------------------------------------------------------------------------------------|----------------------------------------------------------------------------------------------------|---------------------------------------------------------|-----------------|-----------|-------------------------------------------------|-----------------------------------------|---------------------------|----------------------------|---------------|--------|
| 1品(0) 添加采购项                                                                                                    |                                                                                                    |                                                         |                 |           |                                                 |                                         |                           |                            |               |        |
| <sup>給机部</sup>                                                                                                    | 1格/图号                                                                                                    | 设备名称/型号/厂商                                              | 申请部门            | 采购要求      | 交货地点                                            | ☑ 交货日期                                  | 计量单位                      | 采购数量                       | 单价            | 供货备注   |
| 甲板部                                                                                                    |                                                                                                    |                                                         |                 |           |                                                 |                                         |                           |                            |               |        |
|                                                                                                    |                                                                                                    |                                                         |                 |           |                                                 |                                         |                           |                            |               |        |
| 核对供应商信息<br>2NY): 0.00<br>6 货物总价 0.00; 积分                                                                                                    | 1, 点击添加采购项,选择<br>10%; 聪费 000; 运费 0.00;                                                                                                    | 相关部门后,点击"确                                              | 定" <sub>为</sub> | 结果,可更改    | ▲<br>荡遗条件,继续。                                   |                                         |                           | <del>9</del> 7             | 保存 附加期用       | 権定     |
|                                                                                                    |                                                                                                    |                                                         | 豆湯              | ₩1号(轮机部)  | )-添加备件采购项                                       |                                         |                           |                            |               |        |
| 夜(192) 白龙彩云东(7)                                                                                                    |                                                                                                    |                                                         |                 |           |                                                 |                                         |                           |                            |               |        |
| H H SAGAPH (A                                                                                                    | Citronal Citronal Cit |                                                         |                 |           |                                                 |                                         |                           | - In T. Black              | - 19·** 20·3c | 19-2   |
| t 全部 阿尔维斯油机 募                                                                                                    | [ 测量仪表仪器 柴油机• 齿轮箱 灯 ;                                                                                                    | 发电机 发动机 阀 分油机 锅炉 凿                                      | 测与遥控 接头 空压机     | 1 锚 锚机 其他 | 1 推进系统 系统测试专用 .                                 | 玉缩机 液压泵 這水裝置                            | 1 墙压器 轴系 朱 朱利             | 山 <b>城了取民库</b> 的<br>安测试 主机 | ARAAST'       |        |
| 备件名称                                                                                                    | 代号规格领导                                                                                                    | 部件名称                                                    | ·<br>设备名称/型号/   | - Mi      | 计量单位                                            | 库存情况                                    | 采购数量                      | 供货酱注                       | 附件            | 操作     |
| Camshaft Assembly 🖽                                                                                                    | 油组件 ① Camshaft Assembly 曲<br>件                                                                                                    | 自组 Camshaft Assembl<br>y 曲轴组件                           | 20.22           |           | 仲                                               | 当前 6; 未到 23<br>(最低 10; 最高 0)            | 1                         | 请执行                        | •             |        |
| 机体及气缸值 CYLINDE<br>LINER ① 🖾                                                                                                    | R BLOCK & 机体及气缸套 CYLIND<br>LOCK & LINER                                                                                                    | R B 机体及气缸套 CYLI<br>NDER BLOCK                           | -               | 12**      | 件                                               | <u>当前7;</u> 未到33<br>(最低10;最高0)          | 1                         | 请填写                        | 0 / 500       | 8      |
| 安全阀 ① 🖂                                                                                                    | 51319-01H                                                                                                    | 安全间                                                     |                 |           | 件                                               | 当前 5; 未到 39<br>(最低 8; 最高 0)             | 请填写                       |                            |               |        |
| 套管 ①<br>_₫CNY 1.00                                                                                                    | 230.303.01.14                                                                                                    | 操纵机构                                                    | 1000            | 1000      | 伴                                               | 当前 8; 未到 64<br>(最低 10; 最高 0)            | 4-3、填写数<br><sub>请执写</sub> | 数量,点击"继                    | 续操作"          |        |
| 前盖板垫片 ① 🖂                                                                                                    | 771-02-003                                                                                                    | 机体结合组                                                   | 5<br>           |           | 件                                               | <del>当前 8;</del> 未到 33<br>(最低 10; 最高 0) | 请填布                       |                            |               |        |
| 船用齿轮箱 ① 🔤                                                                                                    | JD900A                                                                                                    | 船用齿轮箱                                                   | 10.0            |           | 倖                                               | 当前 4; 未到 50<br>(最低 6; 最高 100)           | 请填写                       |                            |               |        |
| 2 ①                                                                                                    | 2                                                                                                    | 冰机1                                                     | 2               | 100       | 2                                               | 当前 6; 未到 11<br>(最低 8; 最高 16)            | 请填写                       |                            |               |        |
| 汽缸盖部件 ① 🖂                                                                                                    | 汽缸盖部件                                                                                                    | 汽缸盖部件                                                   | 0.000           |           | 件                                               | <b>当前 2;</b> 未到 33<br>(最低 1; 最高 0)      | 请读写                       |                            |               |        |
| 应急指示灯 ① 🖂                                                                                                    | LIGHT-15                                                                                                    | AD16-16B指示约                                             | 0.000           | 0         | 件                                               | 当前 3; 未到 7<br>(最低 2; 最高 5)              | 请填写                       |                            |               |        |
| 11 ①<br>CNY 1.00                                                                                                    | 11                                                                                                    | 柴油机                                                     | and the second  |           | pc                                              | 当前 2; 未到 5<br>(最低 0; 最高 0)              | 请填写                       |                            |               |        |
| 采购订单<br>互海1号<br><b>词</b> *<br>互海信息科技有限公司                                                                                                    | ~                                                                                                    | <b>物品类型:</b> 备件<br>计 <b>划属性</b> *<br>其他采购               |                 | ×         | <b>市种 *</b><br>人民市                              |                                         | v                         |                            |               |        |
| 姓名。                                                                                                    |                                                                                                    | 采购人手机"                                                  |                 |           | 采购人邮箱                                           |                                         |                           |                            |               |        |
| and the second second sec |                                                                                                    | +86 * 189*****                                          |                 |           | h*******@oceanlinkte                            | ch.cn                                   |                           |                            |               |        |
| .: A77                                                                                                    | ¥119                                                                                                    | <b>联系电话:</b> 180******<br>运费<br>0                       |                 |           | <b>邮箱:</b> 87*****@qq.cor<br><b>供货周期</b><br>请填写 | n                                       |                           |                            |               |        |
| 8件名称                                                                                                    | 代号/蝦格/周号                                                                                                    | 设备名称/型是/厂商                                              | 由資金の            | 采約重少      | 众派制点                                            | · 交流日間の                                 | 计数约约                      | 采购数量                       | 单价            | 供供保護注意 |
| Camshaft Assembly 由轴组件 ①                                                                                                    | Camshaft Assembly 曲轴组件                                                                                                    | ※油机/S1100A2 / 常楽設份有間<br>公司 CHANGCHAI CO.,LTD.,CI<br>INA | 44000000 J      | ****      | 请填写                                             | 2024-09-2                               | 2 (1) 件                   | 1                          | 500           | 清填写    |
| 机体及气缸套 CYLI<br>NDER BLOCK & L<br>INER ① 四                                                                                                    | 机体及气缸套 CYLINDER BLOC<br>K & LINER                                                                                                    | 柴油机/ 6N330 / 青岛淄柴博洋屿<br>油机股份有限公司                        | 彩机部 🗸           |           | 请填写                                             | 2024-09-2                               | 2 前 件                     | 1                          | 880           | 请填写    |
|                                                                                                    |                                                                                                    |                                                         |                 | 4-4、填     | 写交货日期和单价                                        | ,核对采购数量                                 | 1, 根据需要填写                 | 冒交货地点和他                    | 找货备注等信息后,     | 点击"确   |

**市种\***人民市

采购人邮箱 \* h\*\*\*\*\*\*\*@oceanlinktech.cn ~

编辑采购订单 船舶: 互海1号 归属公司\*

采购人姓名\* H\*\*\*\*\*

上海互海信息科技有限公司

物品类型: 备件
 计划属性\*

 其他采购

采购人手机 \* +86 ▼ 189\*\*\*\*\*\*